# inforsolutions

Manual de Configuração Zoiper

## **SoiPer**

- Download do Zoiper

- Configuração do Zoiper

- Conferir Dados

#### Download Softphone Zoiper

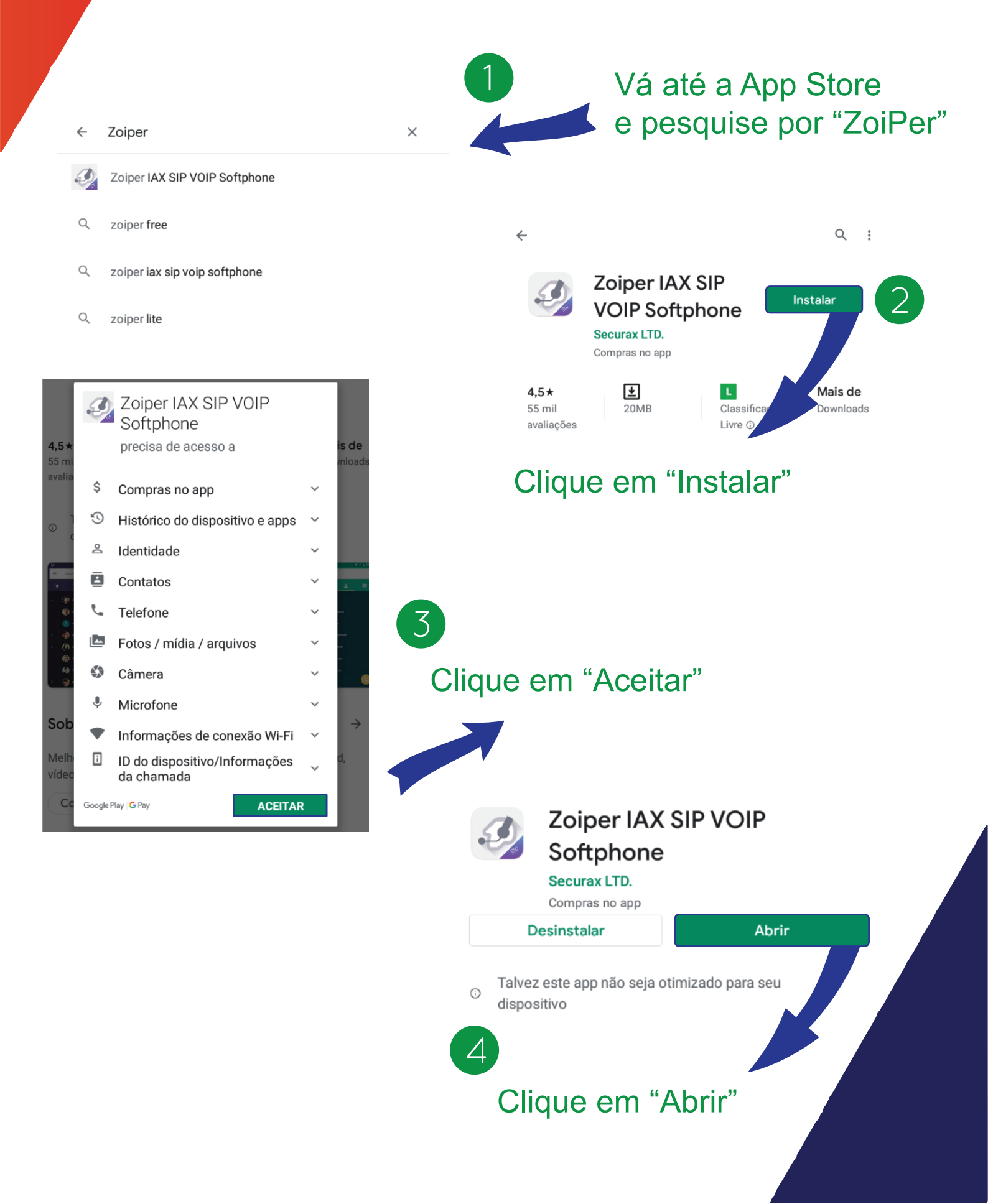

#### Configuração Pág.1 Softphone Zoiper

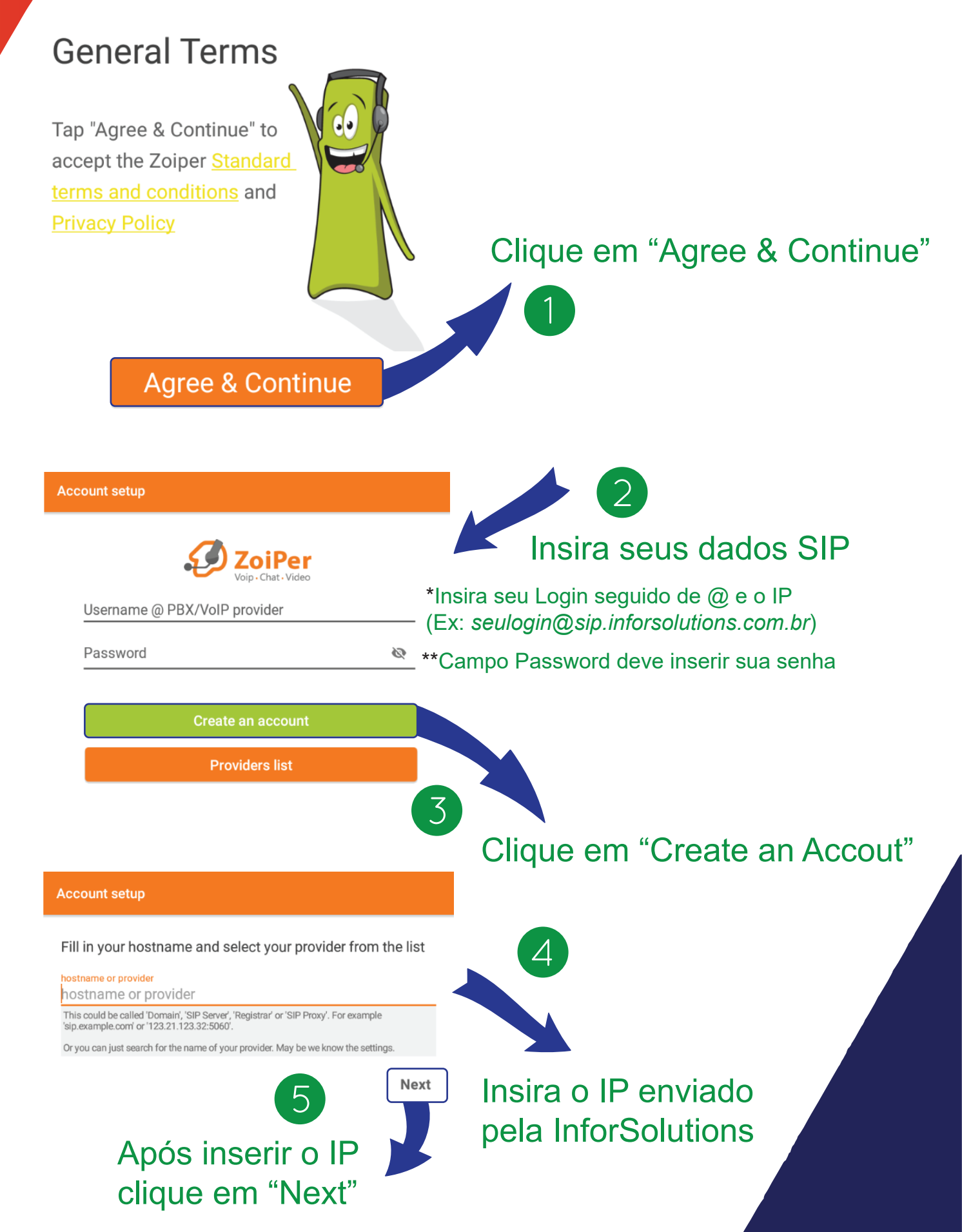

#### Configuração Pág. 2 Softphone Zoiper

ount setur

| 6                              | My provider/PBX requires an authentication username or outbound proxy |
|--------------------------------|-----------------------------------------------------------------------|
|                                | Authentication username                                               |
| disponível "My provider/PBX[]" | This will usually like 23d42a3542 or user@sip.example.com             |
|                                | Outbound proxy                                                        |
|                                | Next                                                                  |
|                                | 7                                                                     |
| E                              | Em "Authentication Username" insira                                   |
| _                              |                                                                       |

seu Login e no campo "Outbound Proxy" insira seu IP.

\*Não esqueça de clicar em "Next" após inserir os dados

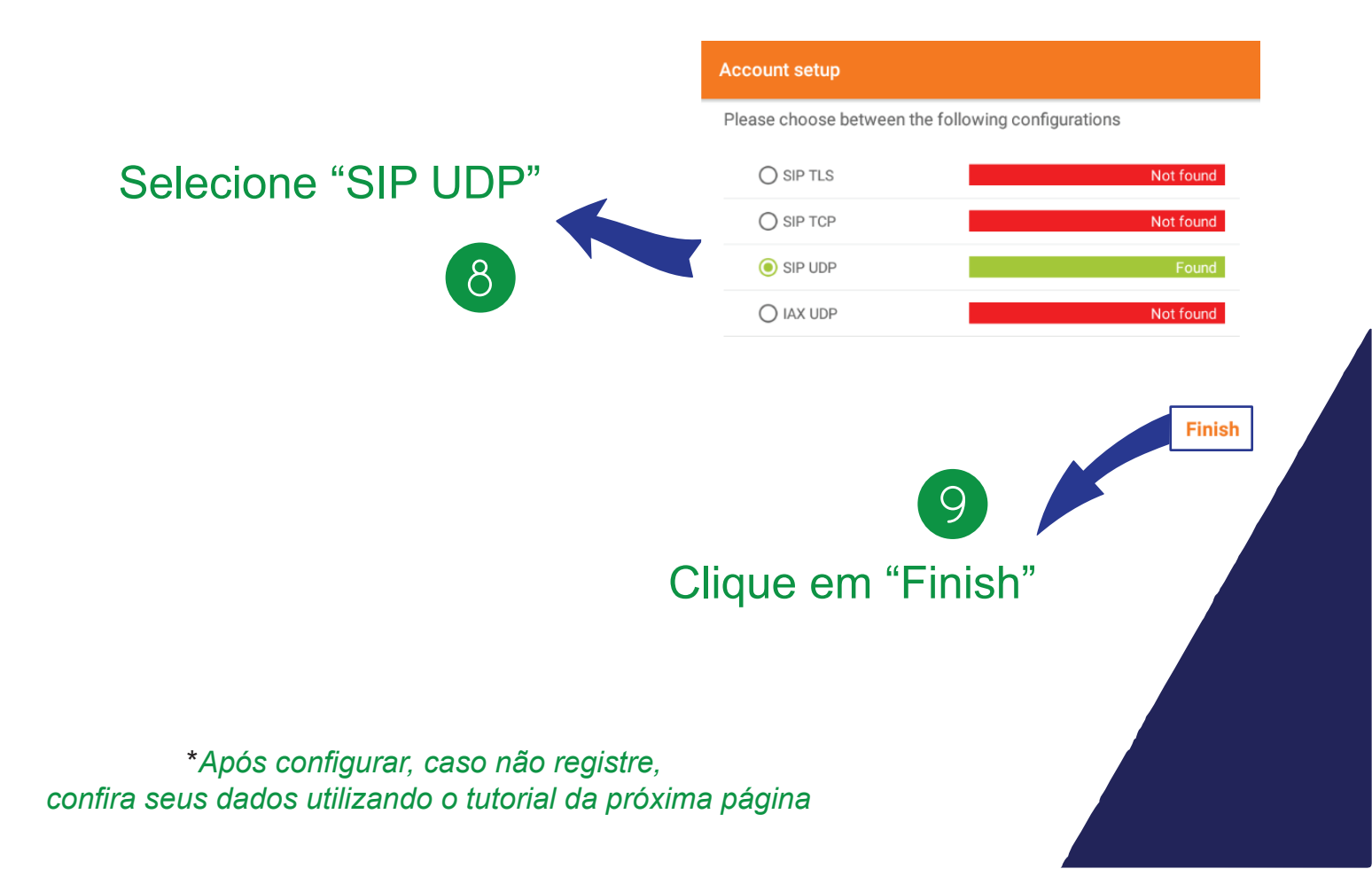

### Softphone Zoiper

Conferir Dados

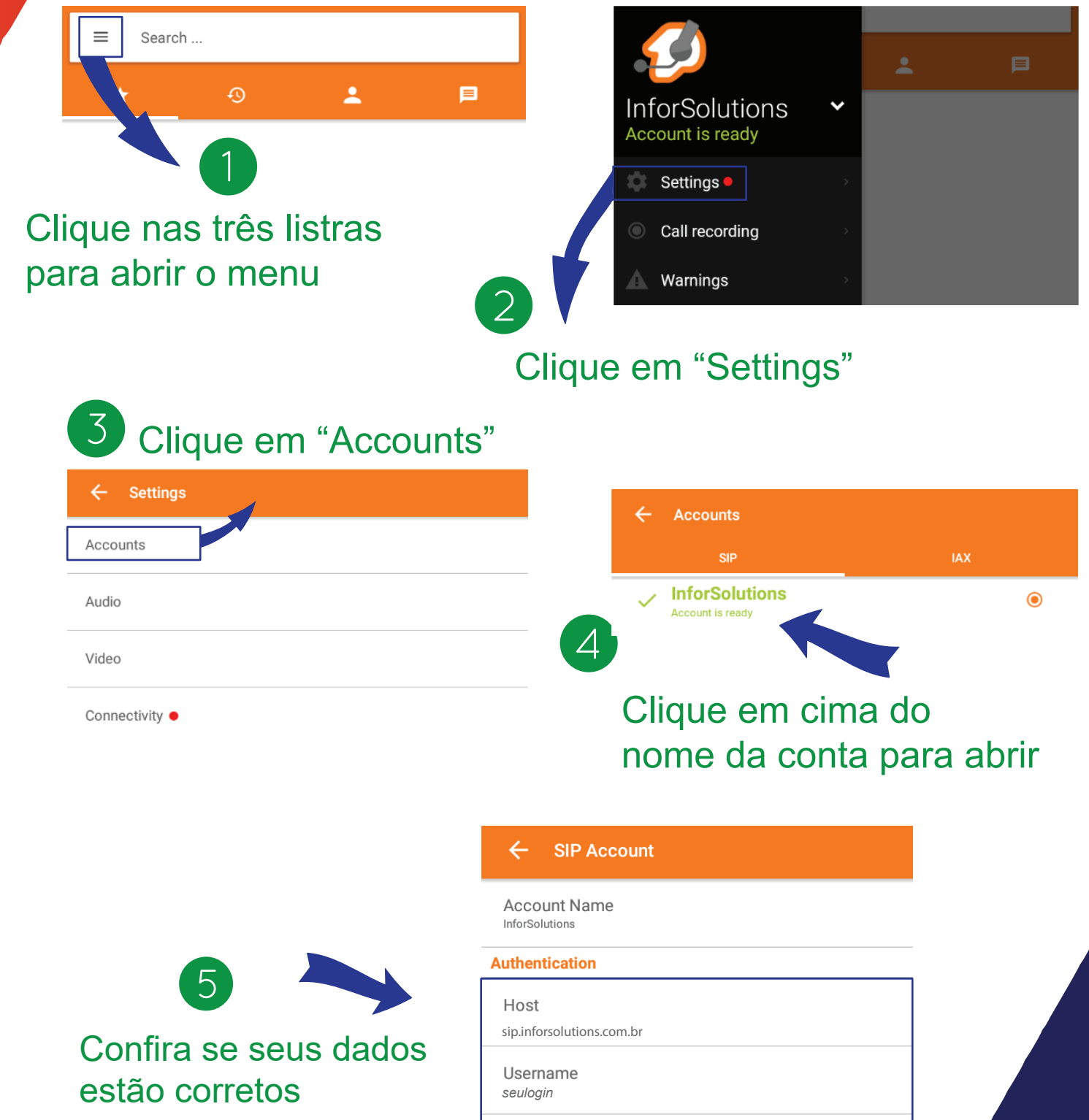

Password

Optional

Authentication User seulogin

Outbound Proxy sip.inforsolutions.com.br Caso precise de suporte adicional ou possua mais alguma dúvida, nos contate pelos canais de atendimento abaixo:

WhatsApp (Seg a Sex das 9h às 18h): 41 9 9235 3535 Fixo (Seg a Sex das 9h às 17h30m): 41 3063 1907 Email: suporte@ inforsolutions.com.br Abertura de Ticket: www.InforSolutions.com.br/ ticket\_sol Plantao (Sábados, Domingos e Feriados): 41 9 9634 4784

## inforsolutions